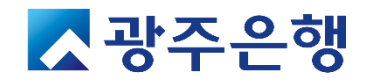

# 광주은행 연구비카드 관리시스템 매뉴얼

a 1.-

(internet)

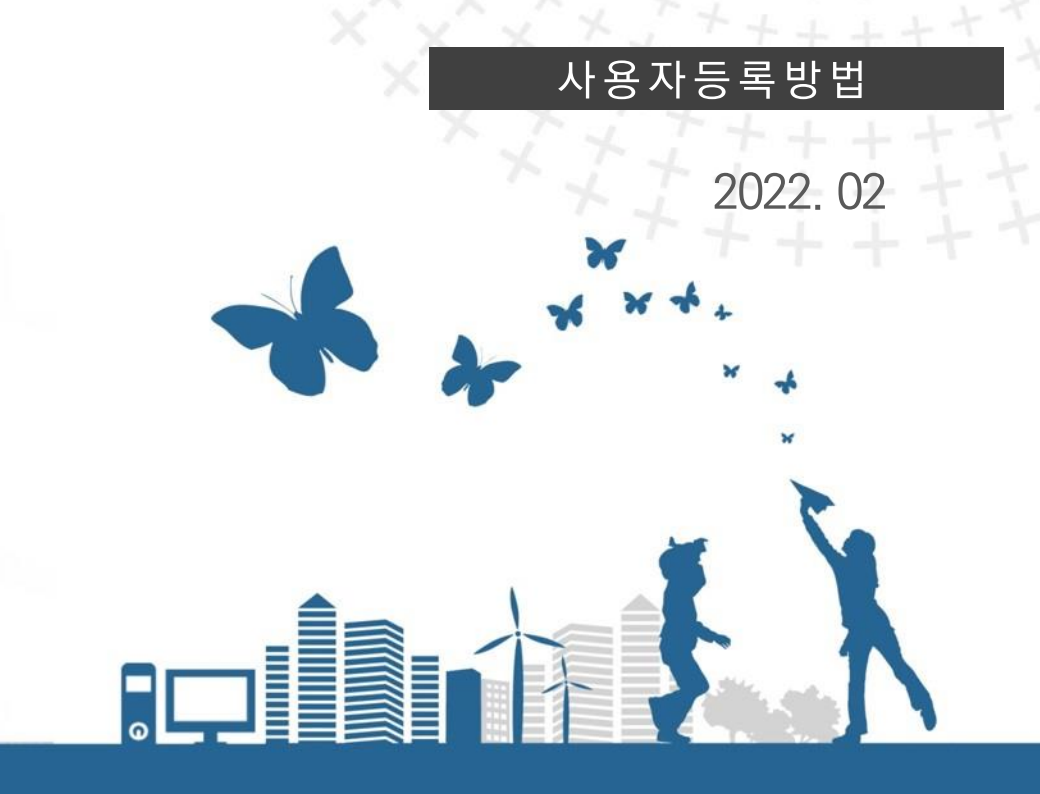

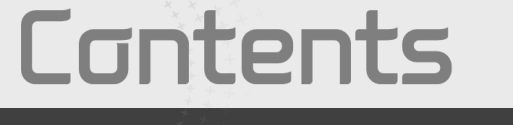

### 광주은행 연구비카드 관리시스템 매뉴얼 - 사용자등록방법

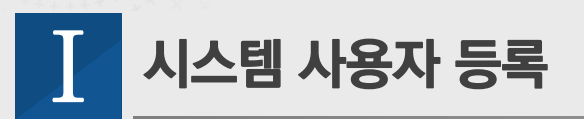

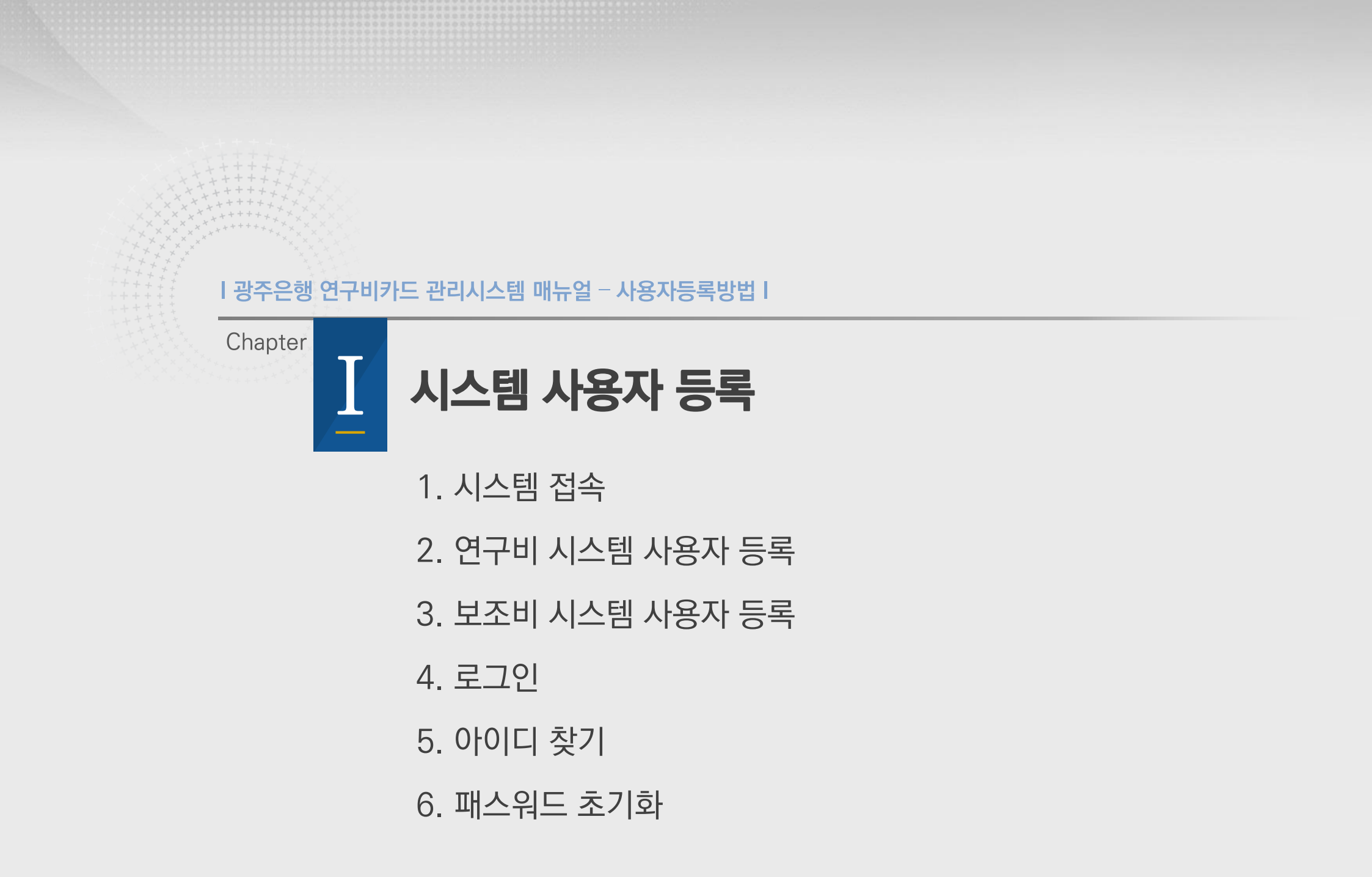

I 광주은행 연구비카드 관리시스템 매뉴얼 – 사용자등록방법 I

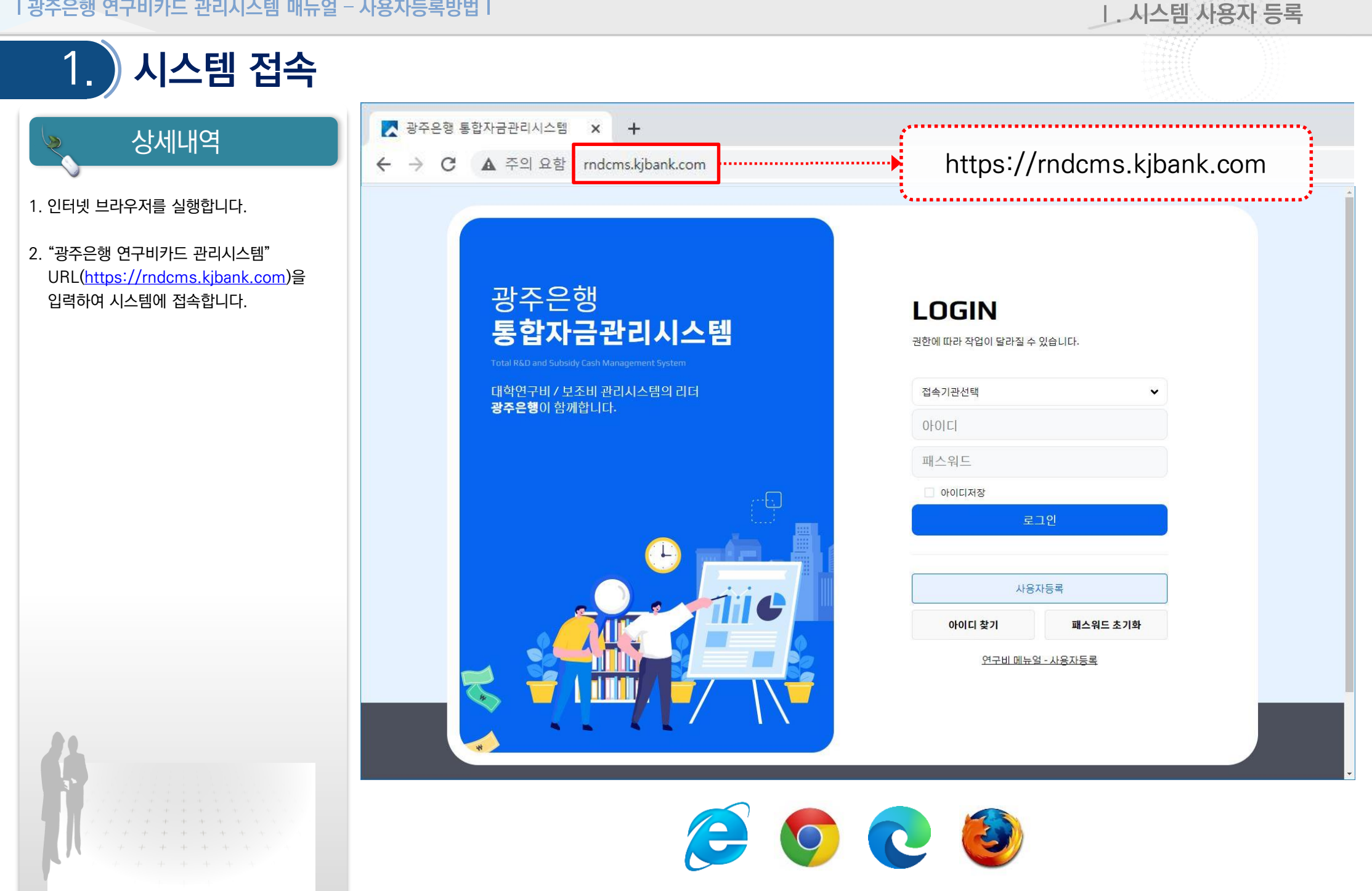

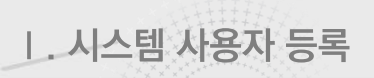

# 2. 연구비 시스템 사용자 등록

### 상세내역

- "접속기관선택"을 클릭하여 본인의 소속 기 관을 선택합니다.
   ※ 대학연구비 기관을 선택해야 합니다.
- 2. 사용자등록을 클릭합니다.
- 휴대폰 본인인증을 수행하여 본인인증을 받으면 회원가입신청 팝업 창이 표시됩니다.
- 회원정보를 입력하고 "등록" 버튼을 누르면 가입 신청이 완료됩니다.
- 5. 기관관리자(산학협력단)에 의해 가입이 승인 처리되어야 시스템 사용이 가능합니다.

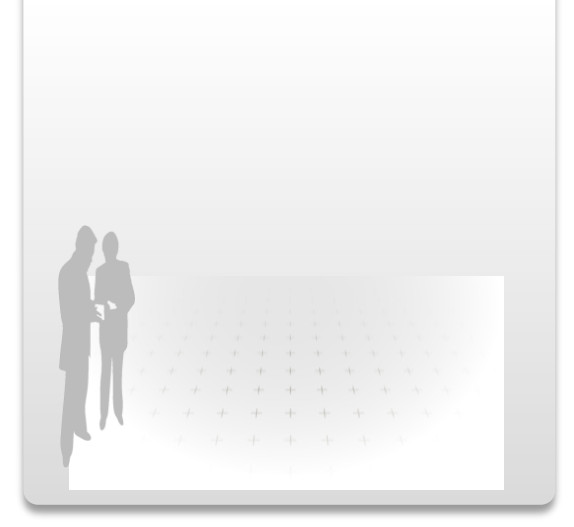

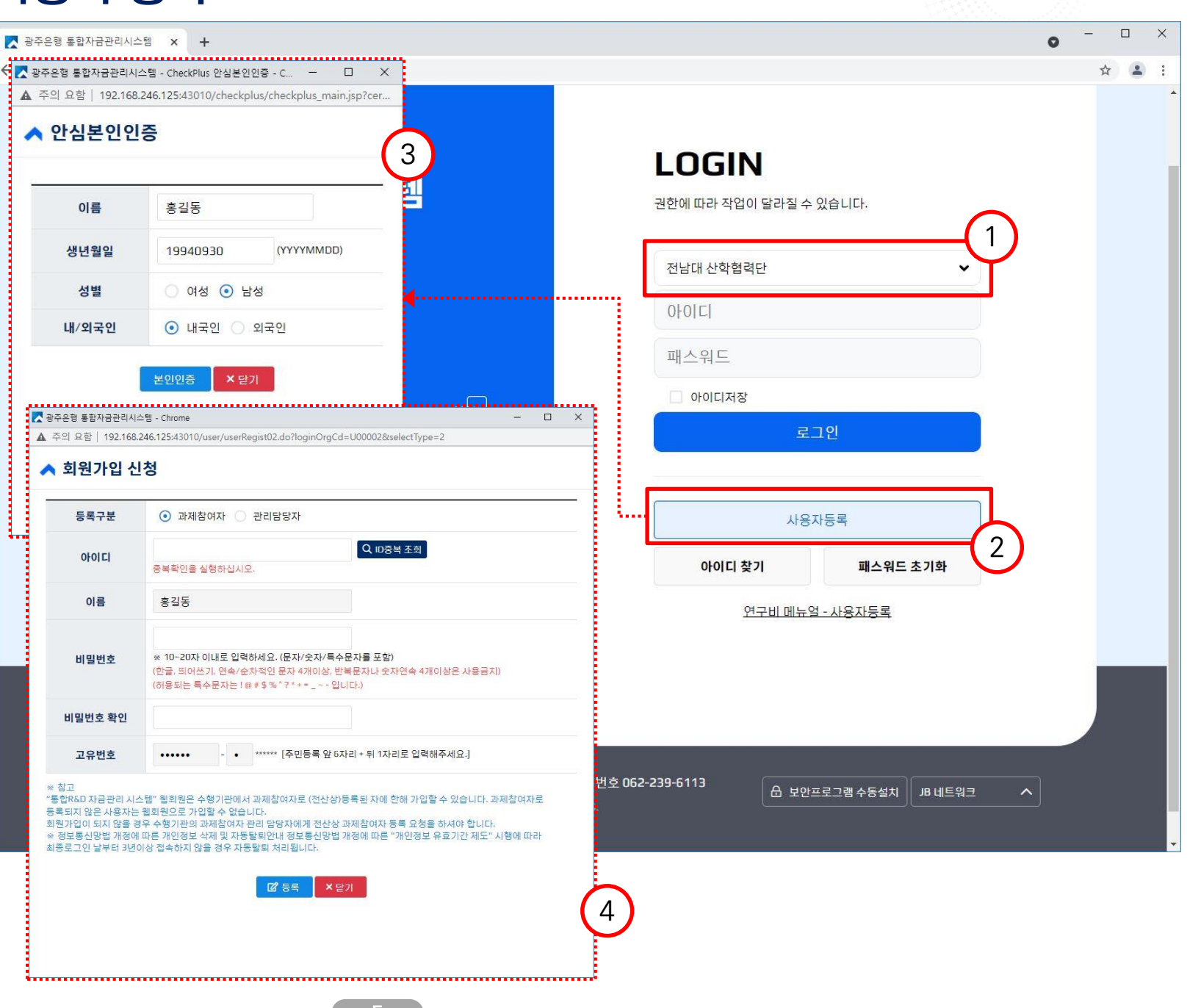

l 광주은행 연구비카드 관리시스템 매뉴얼 – 사용자등록방법 l

## . 연구비 시스템 사용자 등록

#### 상세내역

- 1. "등록구분"을 선택합니다. 권한에 따라 입력 하는 내용에 차이가 있습니다.
- 과제참여자 : 과제 책임자 및 연구원
- 관리담당자 : 산학협력단의 관리자
- 사용하시고자 하는 아이디를 입력한 후
   ID중복조회를 통해 이미 등록된 아이디여부를 확인합니다.
- 이름, 고유번호는 이전 수행한 휴대폰 본인 인증에서 사용된 이름과 생년월일 및 성별 값 이 자동으로 등록됩니다.
- 회원정보를 입력하신 후 "등록" 버튼을 클릭 하여 회원가입 신청합니다.
   과제참여자 정보 등록 후 소속 기관 관리자의 회원가입 승인 처리가 있어야만 회원 가입이 완료됩니다.
- ※ 신청 완료 후 소속 기관의 산학협력단 연구비 담당자에게 가입승인처리를 요청 바랍니다. 기관관리자의 승인 처리 전까지는 로그인이 제한됩니다.

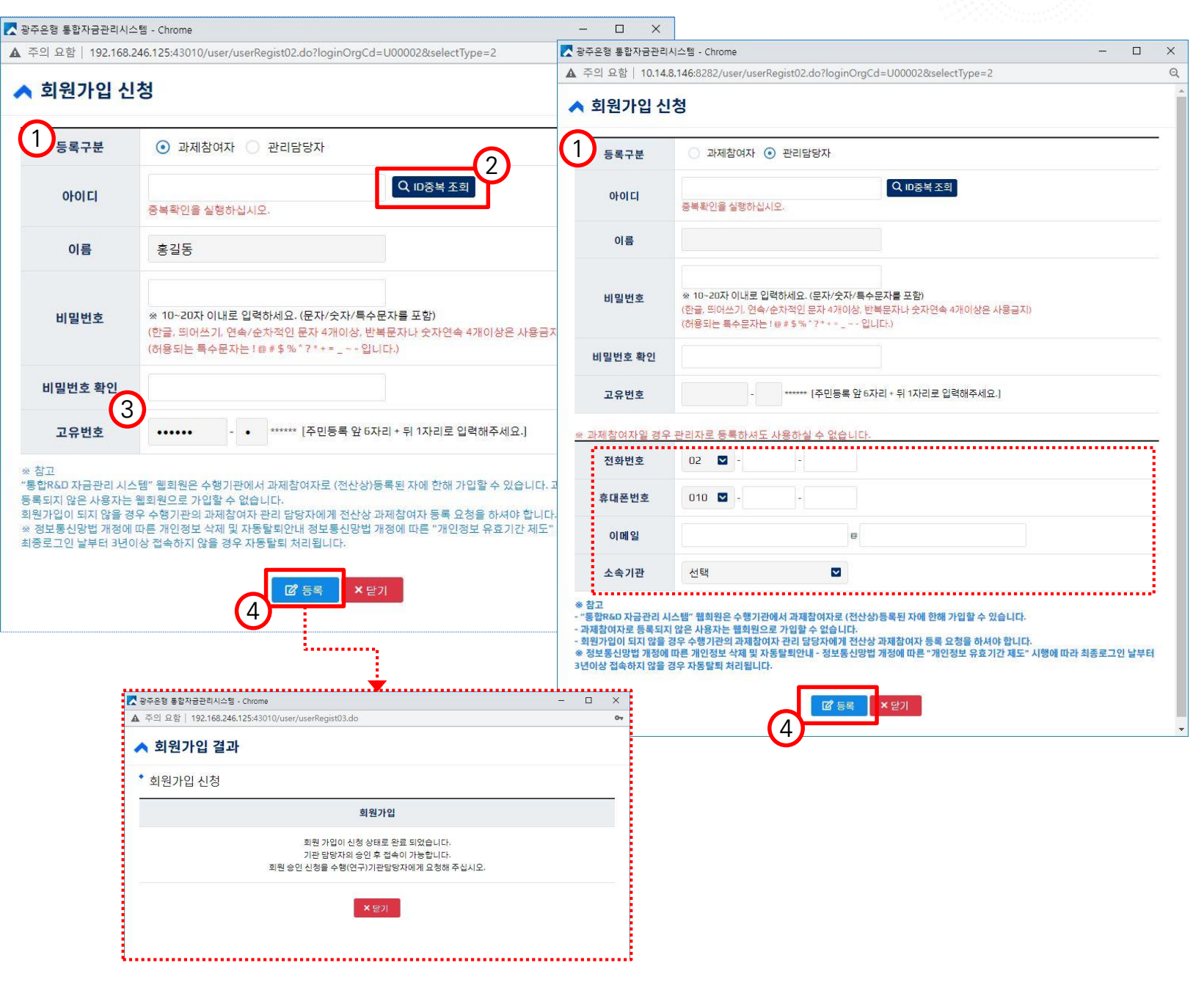

| 시스템 사용자 등록

| 광주은행 연구비카드 관리시스템 매뉴얼 – 사용자등록방법 |

보조비 시스템 사용자 등록 X 🔀 광주은형 통합자금관리시스템 🗙 🕂 0 상세내역 y..... Q ☆ 😩 : 🧲 🔀 광주은행 통합자금관리시스템 - CheckPlus 안심본인인증 - C... 🗕 🔲 X ▲ 주의 요함 | 192.168.246.125:43010/checkplus/checkplus\_main.jsp?cer.. ▲ 안심본인인증 1. "접속기관선택"을 클릭하여 본인의 소속 기 3 관을 선택합니다. ※ 보조금관리 기관을 선택해야 합니다. 이름 홍길동 LOGIN 톔 (YYYYMMDD) 생년월일 19940930 2. 사용자등록을 클릭합니다. 권한에 따라 작업이 달라질 수 있습니다. \* 기존 ID가 로그인 되지 않을 경우 ID 앞에 'kn'를 붙여 주세요. 성별 이 여성 💿 남성 ex) 기존 ID : abcde12 => knabcde12 3. 휴대폰 본인인증을 수행하여 본인인증을 내/외국인 ⊙ 내국인 ○ 외국인 받으면 회원가입신청 팝업 창이 표시됩니다. 광주북구청 OFOLE 4. 회원정보를 입력하고 "등록" 버튼을 누르면 ▼ 광주은형 통합자금관리시스템 - Chrome -X 가입 신청이 완료됩니다. 패스워드 ▲ 주의 요함 | 10.14.8.146:8282/user/userRegist02Svc.do?loginOrgCd=C20119&selectType=3 Q ▲ 회원가입 신청 ☑ 아이디저장 \* 보조사업비카드시스템 사용자등록 로그인 이름 1. 주민등록번호 Q, ID중복조희 사용자등록 OFOICI 중복확인을 실행하십시오. 2 아이디 찾기 패스워드 초기화 ※ 10~20자 이내로 입력하세요. (문자/숫자/특수문자를 포함) 비밀번호 (한글, 페이쓰기, 연속/순차적인 문자 4개이상, 반복문자나 숫자연속 4개이상은 사용금지) (허용되는 특수문자는 10 # 5 % " 7 \* + = \_ ~ - 입니다.) 연구비 메뉴얼 - 사용자등록 비밀번호 확인 02 💟 전화번호 휴대폰번호 010 💟 이메일 Q 주소찾기 우편번호 번호 062-239-6113 조소 윤 보안프로그램 수동설치 JB 네트워크

| 시스템 사용자 등록

▲광주은행

3

Q 수행기관조희

4

\* 성고 특별해요자 과공관리 시스템 " 철퇴원은 수평기관의 채점입자로 (전산상) 등록된 자이 한해 가입할 수 있습니다. 과제점여자로 등록되지 않은 사용자는 철퇴원으로 가입할 수 없습니다. 최학가같이 되지 않을 갖추 수량가관의 패점입자자 관리 일당자에게 전산실 패적입자자 총통 성정을 하시아 합니다. \* 전문문사업법 개혁에 대본 카인정보 사직 및 자료통법에는 전 전분수입법 개혁에 대문 "가인정보 유로기간 제도 "시험에 따라 관중표고인 날부터 3년이상 전속하지 않을 경우

[2] 등록 × 닫기 .....

세브즈소

보조사업수행기관명

자동탈퇴 처리됩니다.

#### l 광주은행 연구비카드 관리시스템 매뉴얼 – 사용자등록방법 l

| 사세내여                                                                                       | ✓ 광주은행 통합자금관 ▲ 즈이 오하 ↓ 10.1                                                                                                    | 리시스템 - Chrome                           | ▼ 광주은형 통합자<br>198/select | 금관리시스템 - Chrome - □                               |  |  |
|--------------------------------------------------------------------------------------------|----------------------------------------------------------------------------------------------------|-----------------------------------------|--------------------------|---------------------------------------------------|--|--|
|                                                                                            | ▲ 회원가입신청                                                                                                    |                                         | ▲ 수행기<br>▲ 수행기           | ▲ 수의 보험 10.14.8.146/8282/user/userOperorgPopup.do |  |  |
| 름, 주민등록번호 일부는 이전 수행한<br>대폰 본인인증에서 사용된 이름과<br>년월일이 자동으로 등록됩니다.                              | * 보조사업비카드시스템 사용자등록                                                                                                    |                                         | 수형기                      | 수형기관명 💟 🔍 🤇 검색                                    |  |  |
|                                                                                            | 이름                                                                                                    |                                         | (총 :773 건)               | * 개인사업자 분께서는 [개인보조금수급자]로 검색 등록 하/                 |  |  |
| *행기관조회"를 통해 본인이 소속된 수행<br>관을 선택합니다.<br>인사업자의 경우 수행기관조회에서<br>인보조금수급자]를 검색하여 수행기관으<br>등록합니다. | 주민등록번호                                                                                                    |                                         | 사업번호                     | 사업명                                               |  |  |
|                                                                                            | alalsi                                                                                                    | Q 따중복조희                                 | 005689                   | 희망문화협동조합                                          |  |  |
|                                                                                            | 아이니                                                                                                    | 중북확인을 실행하십시오.                           | 000337                   | 환경사랑서구녹색어머니희                                      |  |  |
|                                                                                            | 비밀번호                                                                                                    | ※ 10~20자 이내로 입력하세요. (문자/숫자/특수문자를 포함)    | 000844                   | 환경보전시민연대<br>화순전남대학교병원전남지역암센터                      |  |  |
|                                                                                            | -                                                                                                    | (허용되는 특수문자는 ! @ # 5 % * ? * + = · 입니다.) | 005109                   | 홈플러스(주)                                           |  |  |
|                                                                                            | 비밀번호 확인                                                                                                    |                                         | 000070                   | 호남종합사회복지관                                         |  |  |
|                                                                                            | 전화번호                                                                                                    | 02 🖸 -                                  | 000071                   | 호남중합사회복지관                                         |  |  |
|                                                                                            | 휴대폰번호                                                                                                    | 010 🗳 -                                 | 001724                   | 호남신학대학교                                           |  |  |
|                                                                                            | 이메일                                                                                                    | 0                                       | 000982                   | 호남시조문학회                                           |  |  |
|                                                                                            | 우편번호                                                                                                    | Q 주소찾기                                  | 002021                   | 호남대학교                                             |  |  |
|                                                                                            | 주소                                                                                                    |                                         | Total : 7                | Total : 773 records                               |  |  |
|                                                                                            | UILS A                                                                                                    |                                         |                          |                                                   |  |  |
|                                                                                            | 제구구고                                                                                                    |                                         |                          |                                                   |  |  |
|                                                                                            | 보조사업수행기관명                                                                                                    | 업수행기관명 2 오 수황기관조희                       |                          |                                                   |  |  |
|                                                                                            | ※ 참고<br>"통합R&D 자금관리 시스템" 웰희원은 수행기관에서 과제참여자로 (전산상)등록된 자에 한해 가입할 수 있습니다. 과제참여자로 등록되지 않은 사용자는 웹희원으로 가입할 수<br>없습니다. 희원가입이 되지 않을 경우 수행기관의 과제참여자 관리 담당자에게 전산상 과제참여자 등록 요청을 하셔야 합니다.<br>※ 정보통신망법 개정에 따른 개인정보 삭제 및 자등탈퇴안내 정보통신망법 개정에 따른 "개인정보 유효기간 제도" 시행에 따라 최종로그인 날부터 3년이상 접속하지 않을 경우<br>자동탁퇴 처리된니다. |                                         |                          |                                                   |  |  |

Ⅰ. 시스템 사용자 등록

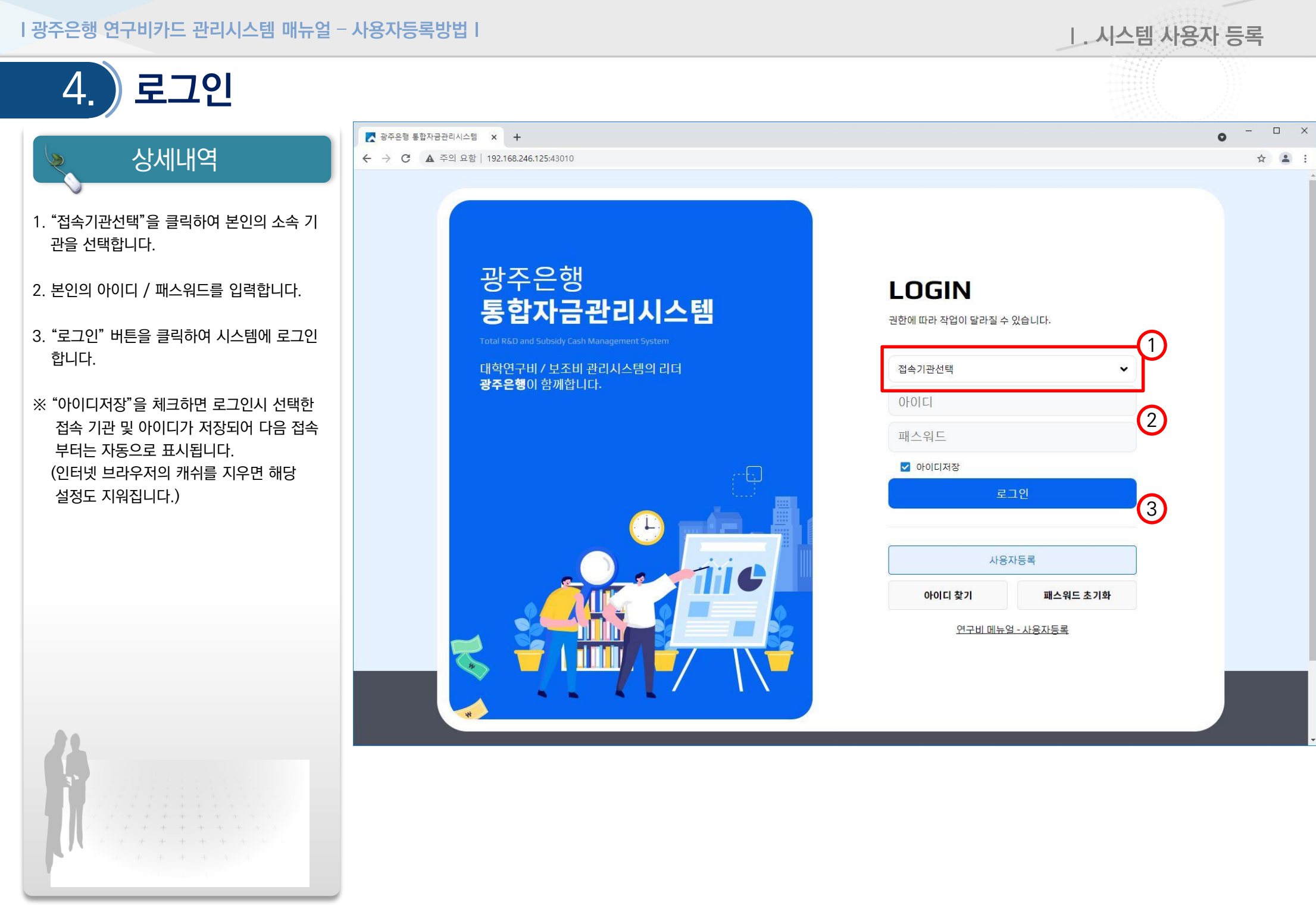

🔀 광주은행

I 광주은행 연구비카드 관리시스템 매뉴얼 – 사용자등록방법 |

| 시스템 사용자 등록 5. 아이디찾기 🔀 광주은형 통합자금관리시스템 🗙 🕂 0 상세내역 ← → C ▲ 주의 요함 | 192.168.246.125:43010 ☆ 🔒 1. "접속기관선택"을 클릭하여 본인의 소속 기 ......... 관을 선택합니다. × 🔀 광주은행 통합자금관리시스템 - Chrome 100 ▲ 주의 요함 | 192.168.246.125:43010/user/idPasswordSearch.do LOGIN 2. "아이디찾기" 버튼을 클릭합니다. ▲ 회원ID 찾기 권한에 따라 작업이 달라질 수 있습니다. 3. 아이디찾기 정보를 입력한 후 "확인" 버튼을 (1) 클릭합니다. 접속기관선택 이름 010121 4. 입력한 이름, 고유번호(법정 생년월일 + 성별) 로 등록된 아이디가 표시됩니다. 패스워드 \*\*\*\*\*\* 고유번호 ✓ 아이디저장 ※ 아이디의 끝 2자리는 마스킹 처리되어 표시 됩니다. 로그인 ×닫기 3 사용판등록 2 🔀 광주은행 통합자금관리시스템 - Chrome X 아이디 찾기 패스워드 초기화 ▲ 주의 요함 | 192.168.246.125:43010/user/idSearchProc.do 연구비 메뉴얼 - 사용자등록 ▲ 회원ID 찾기 4 조건에 맞는 아이디는 chosunuse\*\* 입니다. ×닫기

I 광주은행 연구비카드 관리시스템 매뉴얼 – 사용자등록방법 I

| 시스템 사용자 등록 패스워드 초기화 🔀 광주은형 통합자금관리시스템 🗙 🕂 0 상세내역  $\leftrightarrow$ ☆ 😩 : 🧣 🔀 광주은행 통합자금관리시스템 - Chrome × ▲ 주의 요함 | 192.168.246.125:43010/user/passwordInit.do?orgCd=U00002&sel... 1. "접속기관선택"을 클릭하여 본인의 소속 기 < 패스워드 초기화 관을 선택합니다. GIN 2. "패스워드 초기화" 버튼을 클릭합니다. Q 안심본인인증 0-0 C 3 따라 작업이 달라질 수 있습니다. 3. 아이디를 입력한 후 "안심본인인증" 버튼을 (1)이름 클릭합니다. 귀서택 4. 본인의 휴대폰 본인인증을 진행하면 패스워 고유번호 \*\*\*\*\*\* 드를 초기화할 수 있습니다. 워드 아이디저장 ❷ 확인 ×닫기 ※ 패스워드 초기화 시 로그인 실패 회수도 함께 로그인 초기화됩니다. ※ 안심본인인증을 통해 인증 받으면 이름 및 고유번호가 자동으로 등록되고 변경할 수 사용자등록 없습니다. 2 아이디 찾기 패스워드 초기화 연구비 메뉴얼 - 사용자등록

6.